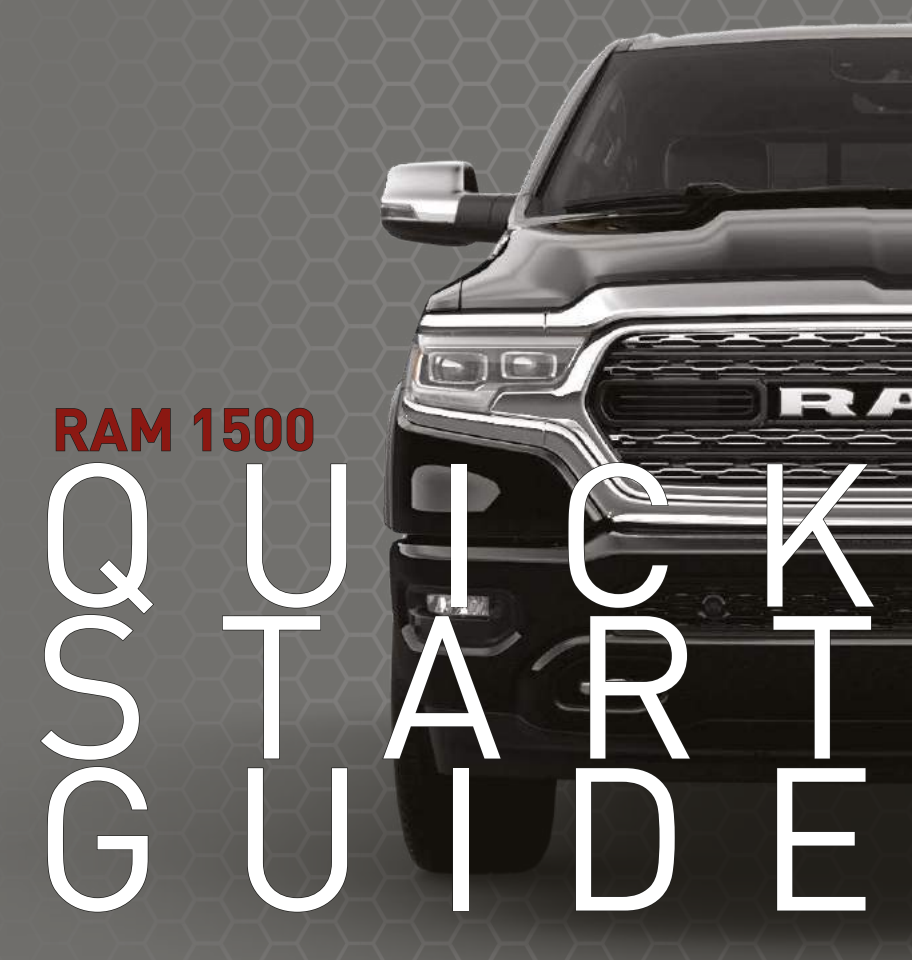

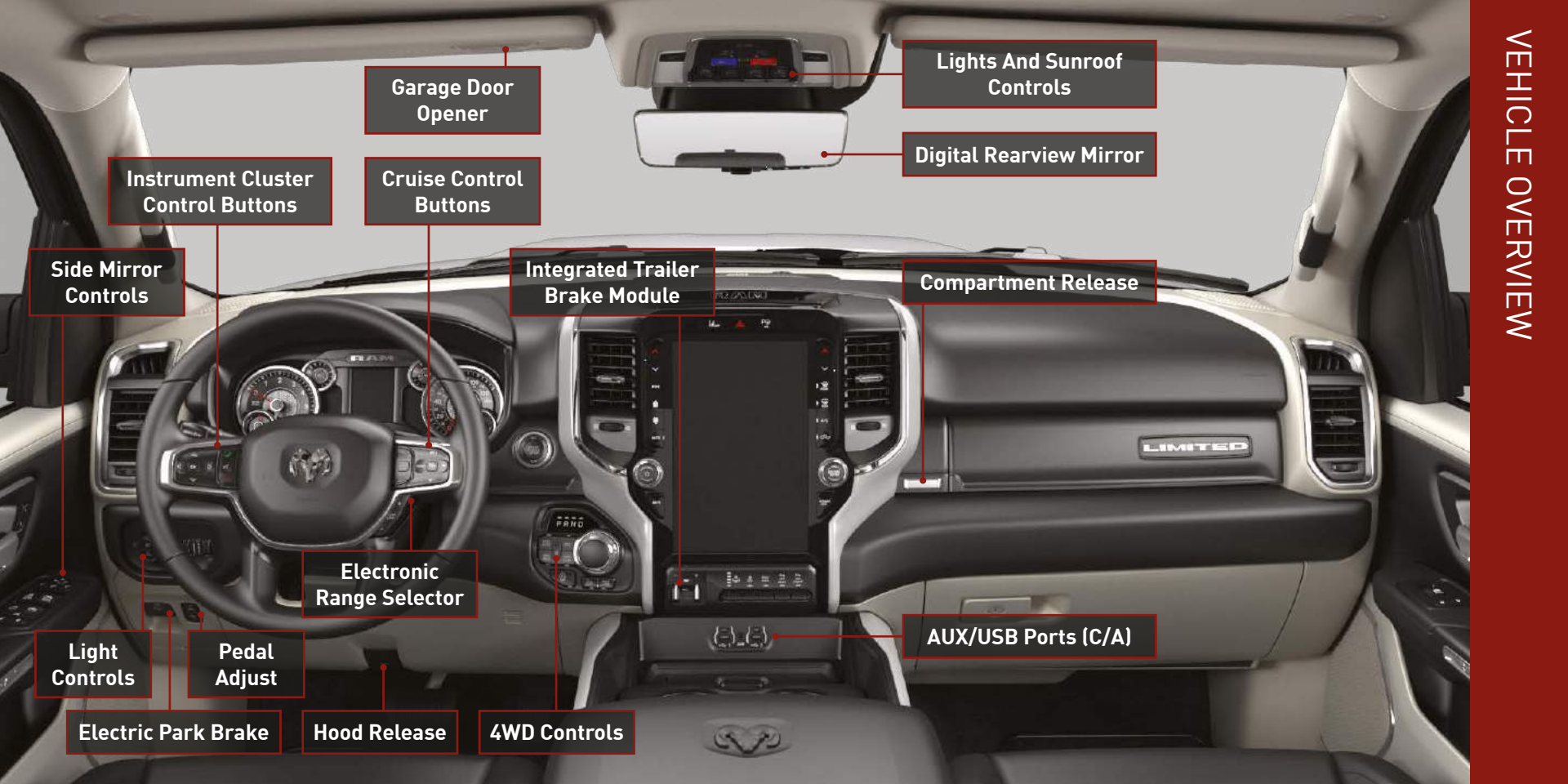

# 🟠 Garage Door Opener

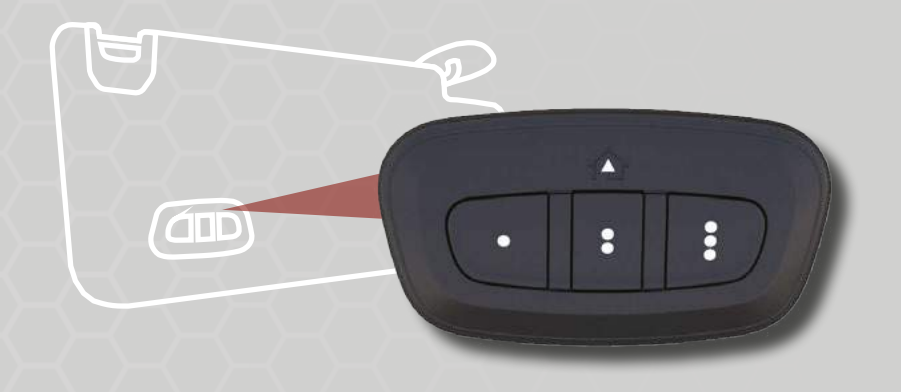

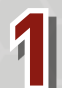

While the car is ON, hold the handheld garage door transmitter 1-3 inches from the HomeLink® button you want to program in the vehicle.

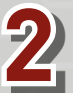

Push and hold both the HomeLink® button being programmed and the button on the garage door transmitter.

#### **TO ERASE ALL SET CHANNELS:**

Push and hold the two outside HomeLink® buttons for 20 seconds until the orange indicator flashes. An individual channel cannot be erased.

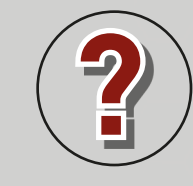

### **ROLLING OR NON-ROLLING?**

Check your garage door opener motor in your garage for a "LEARN" or "TRAIN" button by the hanging antenna. If you have one of these, you have a Rolling Code garage door opener.

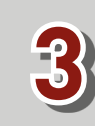

**For Non-Rolling Code** garage door openers, watch for the indicator light to go constant.

**For Rolling Code** garage door openers, watch for the indicator light to go from a slow blink to blinking rapidly.

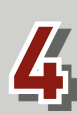

**For Rolling Code** garage door openers only, firmly push and release the "LEARN" or "TRAIN" button on your garage door opener motor in your garage, then push the HomeLink® button in your vehicle three times (holding the button for two seconds each time).

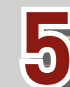

If the programming was successful, your garage door should open and close with your chosen HomeLink® button.

Scan For HomeLink® Video

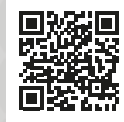

# Pair a Phone

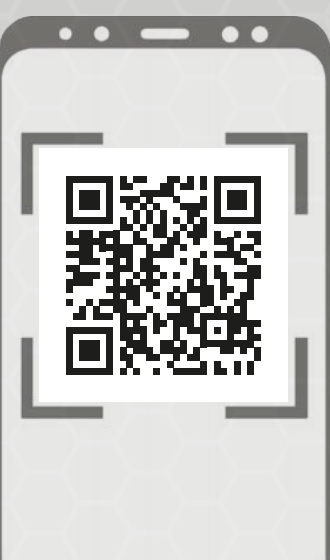

Make sure Bluetooth® is enabled on your mobile device

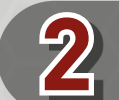

With the vehicle in the ACC or ON/RUN position, press the Phone button on the vehicle's touchscreen menu bar

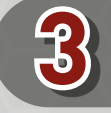

Press "Device Manager"

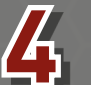

Select "Add Device"

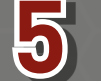

Follow the prompts on your phone and on the touchscreen

#### Troubleshooting

- Perform a reset by holding the power
- button on the radio for 15 seconds
- 2 Reboot your phone

- **3** Remove the paired phone
- Follow the Pair a Phone steps above to set up phone

#### CONNECT YOUR APPS

Connect your smartphone to the media USB port or pair your smartphone within "Device Manager".

The Android Auto™ or Apple CarPlay<sup>®</sup> icon will replace the phone icon on the touchscreen.

#### **KEEP IN MIND:**

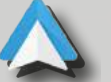

**For Android™ Users,** if the Android Auto<sup>™</sup> app was not previously downloaded, it will download the first time you plug in your device.

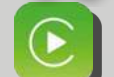

**For Apple® Users,** Apple CarPlay<sup>®</sup> is only compatible with iPhone<sup>®</sup> 5 or later and requires Siri being enabled in "Settings".

#### Ready to remove a phone or audio device?

- Press the Device Manager button on the touchscreen.
- Press the Settings gear icon next to the phone or device you wish to remove.
- **3** Press "Delete Device". The device should be removed.
- **4** On your phone's Bluetooth<sup>®</sup> or Set Up menu, remove the saved Uconnect radio.

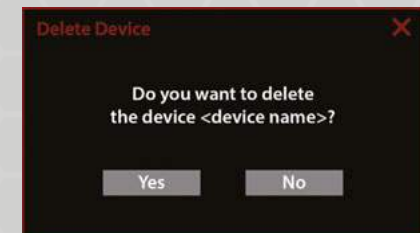

# **Connected Services**

#### WITH CONNECTED SERVICES YOU CAN...

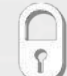

Lock Your Vehicle

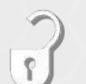

Unlock Your Vehicle

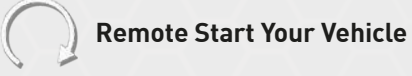

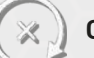

**Cancel Remote Start** 

**Activate Your Horn** 

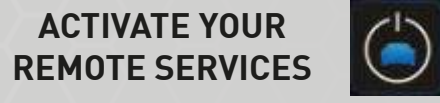

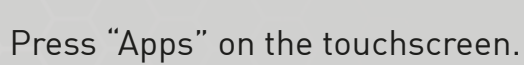

2 Press "Activate Services".

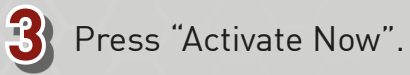

4 There are two ways to activate. via email or via an agent. On the next screen, you can either enter your name and email, or press "Call An Agent" to directly speak with an agent.

**CREATE YOUR OWNER'S PROFILE TODAY!** Get 24/7 Access To Everything You Need

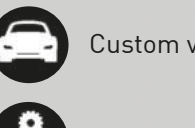

Custom vehicle dashboard

Access to your vehicle's Owner's Information

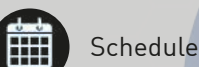

Schedule dealer service with ease

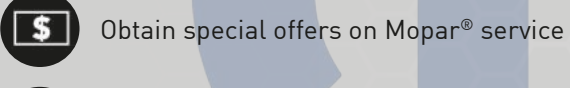

View maintenance records\*\*

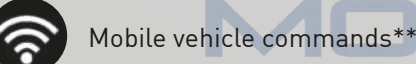

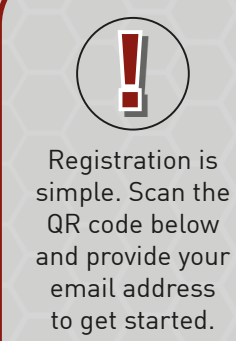

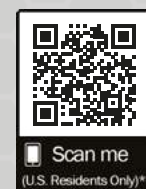

\*Canadian residents are not required to create a profile, as one is created when a Uconnect Connected Services account is activated.

G \_

σ

RS

**ONALIZED** 

Β

 $\prec$ 

RE

SID

\_\_\_\_

ERING

# **Wireless Charging Pad**

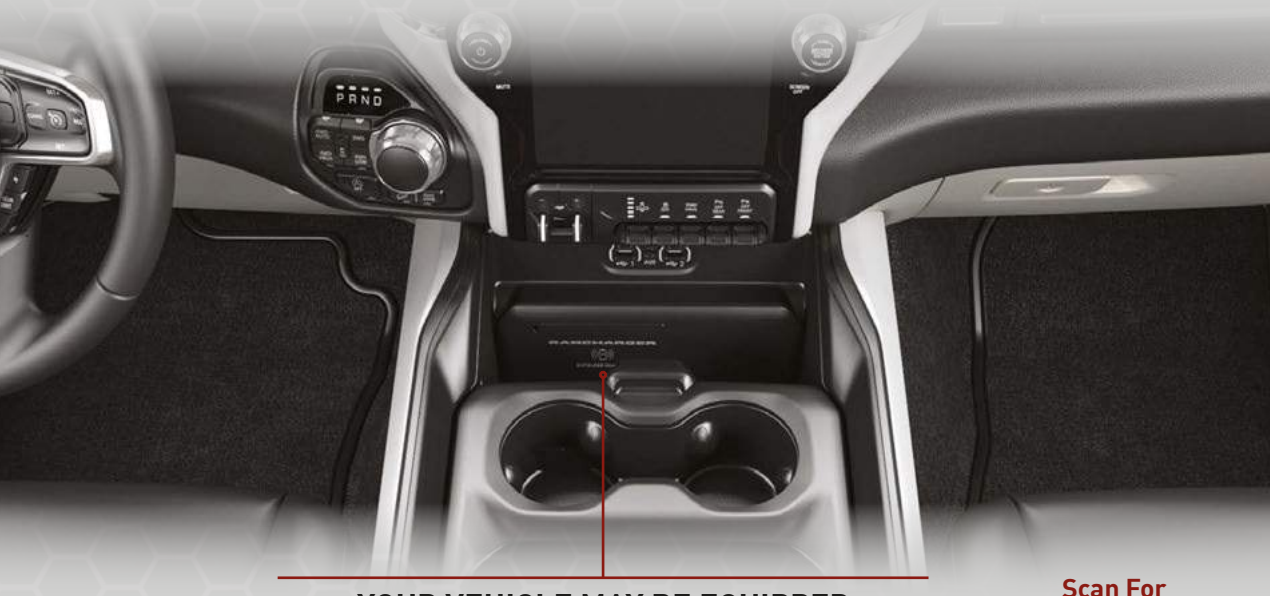

YOUR VEHICLE MAY BE EQUIPPED WITH A 15W 3A QI WIRELESS CHARGING PAD FOR YOUR SMARTPHONE

**KEEP IN MIND:** Your phone case may interfere with wireless charging.

# Voice Recognition USE YOUR VOICE TO CONTROL UCONNECT

If your Uconnect system is equipped with Navigation, you have access to built-in Voice Recognition. If your Uconnect system is not equipped with Navigation, refer to the following Android Auto<sup>™</sup> or Apple CarPlay<sup>®</sup> instructions.

Push the Voice Recognition button or say the Uconnect "Wake Up" word to begin. The "Wake Up" word is customizable within Vehicle settings. You can set it to "Hey, Uconnect" or "Hey, Ram".

**?** After the beep, say a command. Below are a few examples:

"Call <phone contact>."

Wireless

**Charging Video** 

- "Change Source to FM."
- "Call 123-456-7891."
- "Navigate to <desired location>."
- "Tune to 95.5."

#### Using Android Auto<sup>™</sup> Or Apple CarPlay<sup>®</sup>?

You can use Voice Recognition with Android Auto<sup>™</sup> and Apple CarPlay<sup>®</sup>! Activate Android Auto<sup>™</sup> or Apple CarPlay<sup>®</sup> from "Device Manager" in Phone Mode. The respective icon will replace the Phone icon in the menu bar.

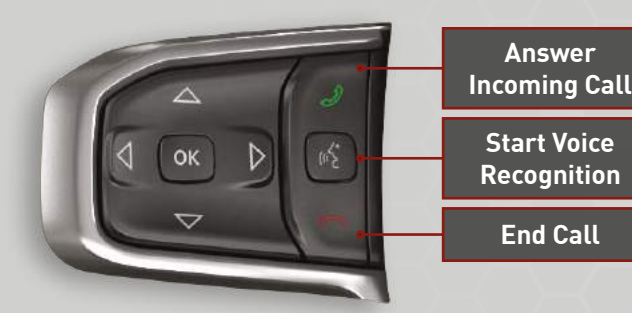

**KEEP IN MIND:** There may be an inconsistent volume between different audio sources. Scan For Voice Recognition Video

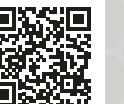

# Head Up Display CUSTOMIZE THE INSTRUMENT CLUSTER DISPLAY

Select "Settings" with the Up or Down Arrow button on the steering wheel.

2 Select "HUD" with the Right or Left Arrow button on the steering wheel. Press "OK".

Adjust available Settings like Content & Layout, Display Height, and Brightness. Press "OK" to change the setting.

#### Display On Windshield

3

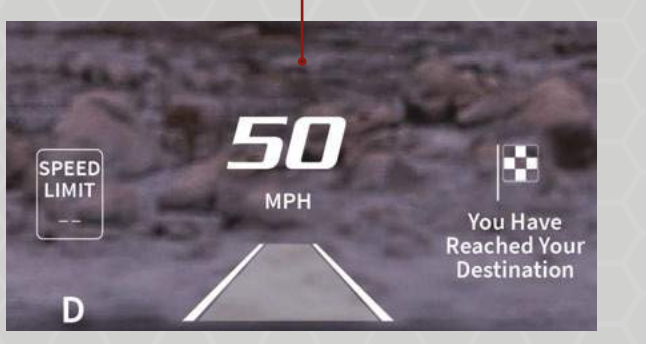

# Instrument Cluster Display

strument Cluster Display Control Buttons

**TIP:** Content & Layout has four layout options: Standard, Simple, Advanced, and Custom.

#### **CUSTOMIZE YOUR CONTENT & LAYOUT**

Select "Custom" and begin customizing your Cluster layout from the Uconnect system. Pick a display layout of two, three, four, or five icons. Drag and drop the icons to the provided zones on the touchscreen!

> SPEED LIMIT

Speed Limit

Gear

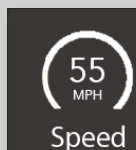

#### Displays vehicle speed.

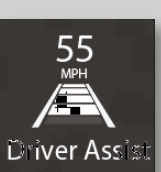

Displays Driver Assist, Cruise Control, Adaptive Cruise Control, and LaneSense information.

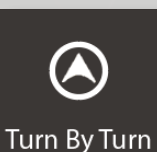

Displays upcoming Navigation directions. Displays current speed limit information.

Displays current gear the vehicle is in.

Scan For Head Up Display Video

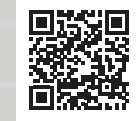

# Uconnect 5/5 NAV

### ACCESS YOUR MEDIA, PHONE, COMFORT AND VEHICLE SETTINGS, AND NAVIGATION

to any of your contacts.

HOME

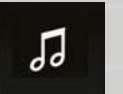

 $\widehat{}$ 

Listen to all of your favorite radio stations, including SiriusXM®, and play music from your USB or Bluetooth<sup>®</sup> device.

Pair your smartphone and make hands-free calls or send hands-free messages

Having trouble finding a place? Enter an address or search from multiple points

Customize your Home page with shortcut widgets. Now you can access your

favorite radio stations and your smartphone on the same screen!

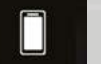

PHONE

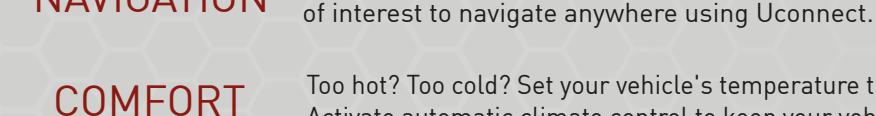

NAVIGATION

APPS

**OFF-ROAD PAGES** 

MEDIA

Too hot? Too cold? Set your vehicle's temperature through several climate control options. Activate automatic climate control to keep your vehicle at the temperature you want.

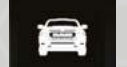

(;;)

Access radio and vehicle settings, like changing the radio display or adjusting the VEHICLE brightness of the interior lights.

##

Access any app installed on your Uconnect system.

View the status of your Off-Road Pages like Transfer Case, Pitch and Roll, and Accessory Gauges. You can also access the Forward Facing Camera.

#### ACCESS OFF-ROAD PAGES:

Press "Vehicle" on the touchscreen.

Press "Off-Road Pages".

3 Select between the pages on left side of the touchscreen. Select between the pages on the

**RADIO HIGHLIGHTS:** 

- 8.4-inch or 12-inch Touchscreen Display
- SiriusXM<sup>®</sup> 360L
- Android Auto<sup>™</sup>/Apple CarPlay<sup>®</sup>
- Reconfigurable Menu Bar
- Connected Vehicle Services
- Amazon Alexa Integration
- User Profiles

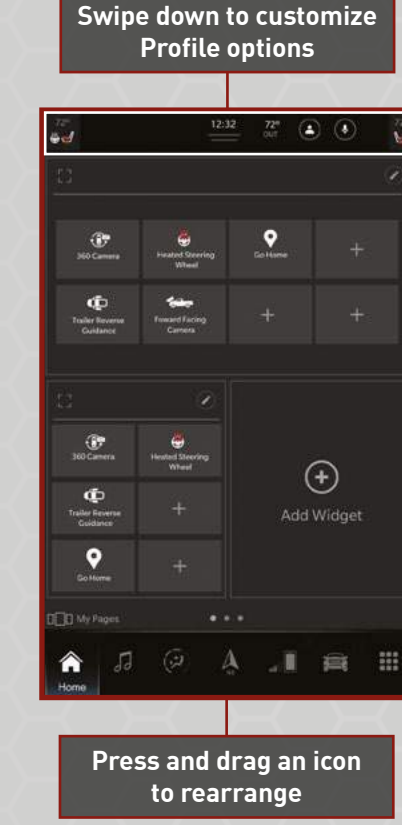

#### KEEP IN MIND:

Push and hold the Power button on the radio's faceplate for a minimum of 15 seconds to reset the radio.

> Scan For **Radio Video**

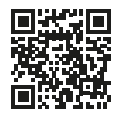

# Warning & Indicator Lights

| ×               | Air Bag                                | ÷           | Battery Charge                            | влаке         | Brake                                                        | 8            | Door Open                                                 |               | Electric Power<br>Steering (EPS) Fault |
|-----------------|----------------------------------------|-------------|-------------------------------------------|---------------|--------------------------------------------------------------|--------------|-----------------------------------------------------------|---------------|----------------------------------------|
| )/(             | Electronic Throttle<br>Control (ETC)   |             | Engine Coolant<br>Temperature             | 2             | Hood Open                                                    | res.         | Oil Pressure                                              | ملي<br>الم    | Oil Temperature                        |
| *               | Seat Belt Reminder                     |             | Tailgate Open                             |               | Trailer Brake<br>Disconnected                                | Ð            | Transmission<br>Temperature                               |               | Vehicle Security                       |
| 4WD             | 4WD                                    | 4WD<br>HIGH | 4WD HIGH                                  | 4WD<br>LOW    | 4WD LOW                                                      | 2            | Adaptive Cruise<br>Control (ACC) Fault                    | ~p/1000       | Air Suspension<br>Aerodynamic Height   |
| <mark>کا</mark> | Air Suspension Fault                   | ~           | Air Suspension<br>Normal Height           | ca <b>!</b> / | Air Suspension<br>Off-Road 1                                 | <u></u>      | Air Suspension<br>Off-Road 2                              | ¢             | Air Suspension<br>Payload Protection   |
| <i>⇔I</i> —     | Air Suspension Ride<br>Height Lowering | <i>⇔I</i> — | Air Suspension Ride<br>Height Raising     | (ABS)         | Anti-Lock Brake<br>System (ABS)                              | 201          | Cargo Light                                               | (•)           | Cruise Control Fault                   |
| Ċ               | Engine Check/<br>Malfunction           | P           | Electric Park Brake (EPB)                 | 22            | Electronic Stability<br>Control (ESC) Active                 | C CFF        | Electronic Stability<br>Control (ESC) OFF                 | <i>त्त!</i> क | Entry/Exit                             |
| OFF             | Forward Collision<br>Warning (FCW) Off |             | Low Diesel Exhaust<br>Fluid (DEF)         | R             | Low Fuel                                                     |              | Low Washer Fluid                                          | NEUTRAL       | NEUTRAL                                |
| 107<br>HH       | Rear Axle Lock                         | <u>м</u>    | Rear Axle Locker Fault                    | SERV<br>4WD   | Service 4WD                                                  | st_          | Service Forward<br>Collision Warning (FCW)                | 8             | Service LaneSense                      |
| (A)             | Service Stop/Start<br>System           | (!)         | Tire Pressure Monitoring<br>System (TPMS) | TOW/<br>HAUL  | TOW/HAUL                                                     | - 00         | Trailer Merge Assist                                      | 00            | Wait To Start                          |
| <b>-</b> 34     | Water In Fuel                          | 4WD<br>AUTO | 4WD AUTO                                  |               | Adaptive Cruise Control (ACC)<br>Set With No Target Detected | III)         | Adaptive Cruise Control (ACC)<br>Set With Target Detected | <b>*</b> (•)  | Cruise Control Set                     |
| ECO             | ECO Mode                               | 却           | Front Fog Lights                          | X             | LaneSense                                                    | :DO:         | Parking/Headlights On                                     | (A)           | Stop/Start Active                      |
| ⇔⇔              | Turn Signal                            | ā           | Adaptive Cruise<br>Control (ACC) Ready    | $(\cdot)$     | Cruise Control Ready                                         | <b>*</b> (•) | Cruise Control Set                                        | 33            | Hill Descent<br>Control (HDC)          |
| Ø               | LaneSense                              | ED          | High Beam                                 | )_            | $\prec \rightarrow \prec \rightarrow$                        |              | $\prec \rightarrow $                                      |               | <u>}()()</u>                           |

For additional information on any of the topics in this publication, please refer to your Owner's Manual.

©2022 FCA US LLC. All Rights Reserved. Tous droits réservés. Ram is a registered trademark of FCA US LLC. Ram est une marque déposée de FCA US LLC. App Store is a registered trademark of Apple Inc. Google Play Store is a registered trademark of Google.